| 1. | . Войти в <u>личный</u>                                                        | <u>кабинет</u> .                    |                                          |                                                     |                               |                                                |
|----|--------------------------------------------------------------------------------|-------------------------------------|------------------------------------------|-----------------------------------------------------|-------------------------------|------------------------------------------------|
|    | SMC                                                                            | 8-800-100-13-6                      | 5 <b>0</b><br>Очный номер                |                                                     |                               | ПУНКТЫ<br>ВЫДАЧИ<br>ПОЛИСОВ ОМС                |
|    | ГОСУДАРСТВЕННАЯ<br>СТРАХОВАЯ<br>МЕДИЦИНСКАЯ<br>КОМПАНИЯ<br>«ЗАБАЙКАЛМЕДСТРАХ»  |                                     |                                          |                                                     |                               | часто<br>задаваемые<br>вопросы                 |
|    | ПОЛУЧЕНИЕ ПОЛИСА ВАЖНАЯ<br>ОБЯЗАТЕЛЬНОГО ДЛЯ ЗАС<br>МЕДИЦИНСКОГО СТРАХОВАНИЯ П | информация<br>Трахованных<br>Чаждан | ЗАЩИТА<br>ПРАВ ЗАСТРАХОВАННЫХ<br>ГРАЖДАН | ИНФОРМАЦИЯ<br>ОБ ОБЯЗАТЕЛЬНОМ<br>МЕДИЦИНСКОМ СТРАХО | I О СТР<br>ВАНИИ "ЗАІ         | СВЕДЕНИЯ<br>АХОВОЙ КОМПАНИИ<br>БАЙКАЛМЕДСТРАХ" |
|    | ЛИЧНЫЙ КАБИНЕТ БЛАНКИ ЗАЯВЛЕНИЙ, ДОВЕ                                          | ренностей пои                       | ск по сайту карта сайта                  | Контакты ан                                         | КЕТИРОВАНИЕ                   | ОО ВЕРСИЯ САЙТА<br>ДЛЯ СЛАБОВИДЯЩИХ            |
|    | Страхова                                                                       | В ВАШЕ<br>я компания «З             | <b>Й СЕМЬЕ ПРИБАЕ</b><br>ЗАБАЙКАЛМЕДСТРА | <b>ЗЛЕНИЕ?</b><br>АХ» поздравляе                    | т Вас!                        |                                                |
| 0  |                                                                                | A                                   | Наши                                     | специалисты х<br>за страховым п<br>для Вашего       | кдут Вас<br>толисом<br>малыша | e                                              |
|    |                                                                                |                                     |                                          |                                                     |                               |                                                |

1.1. Если у вас нет личного кабинета, необходимо пройти регистрацию. Перейдите на страницу для заполнения формы регистрации. Для этого нажмите на кнопку «<u>Регистрация</u>»

| Иня пользователя ния e-mail Пароль Започнить меня Вогля                                          |
|--------------------------------------------------------------------------------------------------|
| Репистрация I вобиля пароль?<br>Назад к сайту -Забайкалмедстрах-<br>Зацията персональная Адения: |
|                                                                                                  |

1.2. В поле «Имя пользователя» введите латинскими буквами ник на сайте. В поле «E-mail» введите действующий E-mail. На него придёт письмо с дельнейшими инструкциями.

| Зарегистрироваться на этом сайте                                            |
|-----------------------------------------------------------------------------|
| Mux non-adearenx                                                            |
| Ини пользователи может состоять только из<br>латичнохи сливолов<br>E-mail   |
| R Hee podor Red-From<br>Red-From                                            |
| Подтверждение репистрации будет отправлено<br>на ваш е-mail.<br>Репистрация |
| Войти (Забыли гароль?                                                       |
| — Hasag K cality «Bafailikannegotpas»                                       |

## 1.3.Заполните личные данные.

| Личный кабинет           |                    | ₽            | Вопросы        |
|--------------------------|--------------------|--------------|----------------|
|                          |                    |              | Личный кабинет |
| Заполните личные данные: |                    | СМЕНА ПАРОЛЯ | Онлайн запись  |
| Фамилия: Имя:            |                    |              |                |
|                          |                    |              |                |
|                          |                    |              |                |
| Дата рождения:           |                    |              |                |
|                          |                    |              |                |
| Номер полиса<br>ОМС:     |                    |              |                |
|                          | ]                  |              |                |
| Электронная почта:       | Мобильный телефон: |              |                |
|                          |                    |              |                |
| обновить данные выход    |                    |              |                |

Нажмите кнопку «Обновить данные»

## 2. В правом меню выбрать пункт «Онлайн запись».

| n                        |                    | ₽            | Вопросы        |
|--------------------------|--------------------|--------------|----------------|
| Личный каойнет           |                    |              | Личный кабинет |
| Заполните личные данные: |                    | СМЕНА ПАРОЛЯ | Онлайн запись  |
| Фамилия: Имя:            |                    |              |                |
|                          |                    |              |                |
| Отчество:                |                    |              |                |
|                          |                    |              |                |
| Дата рождения:           |                    |              |                |
|                          |                    |              |                |
| Номер полиса<br>ОМС:     |                    |              |                |
| [                        |                    |              |                |
| Электронная почта:       | Мобильный телефон: |              |                |
|                          |                    |              |                |
|                          |                    |              |                |
| ОБНОВИТЬ ЛАННЫЕ ВЫХОЛ    |                    |              |                |

3. Выбрать день недели и нажать на кнопку «Показать рабочие пункты выдачи на выбранную дату».

|                                                                                    | 8-800-100-13-60<br>Бесплатный круглосуточный номер |                                     |                                    |                                | ПУНКТЫ<br>ВЫДАЧИ<br>ПОЛИСОВ ОМС                        |  |  |
|------------------------------------------------------------------------------------|----------------------------------------------------|-------------------------------------|------------------------------------|--------------------------------|--------------------------------------------------------|--|--|
| ГОСУДАРСТВЕННАЯ<br>СТРАХОВАЯ<br>МЕДИЦИНСКАЯ<br>КОМПАНИЯ<br>«ЗАБАЙКАЛМЕДСТРАХ»      |                                                    |                                     |                                    |                                | часто<br>задаваемые<br>вопросы                         |  |  |
| ПОЛУЧЕНИЕ ПОЛИСА ВАЖНАЯ І<br>Обязательного для заст<br>Медицинского страхования гр | ИНФОРМАЦИЯ<br>ГРАХОВАННЫХ ПРАВ 3<br>Аждан          | ЗАЩИТА<br>БАСТРАХОВАННЫХ<br>ГРАЖДАН | ИНФОРМ<br>ОБ ОБЯЗАТ<br>МЕДИЦИНСКОМ | ЛАЦИЯ<br>ЕЛЬНОМ<br>СТРАХОВАНИИ | СВЕДЕНИЯ<br>О СТРАХОВОЙ КОМПАНИИ<br>"ЗАБАЙКАЛМЕДСТРАХ" |  |  |
| П Бланки заявлений, довер                                                          | енностей поиск по сайту                            | карта сайта                         | Контакты                           | анкетировани                   | ие для слабовидящих                                    |  |  |
| Онлайн запись                                                                      |                                                    |                                     |                                    | Вопр                           | осы                                                    |  |  |
| Полоно соот                                                                        | Личн                                               | ый кабинет                          |                                    |                                |                                                        |  |  |
| Подача заяв                                                                        | Подача заявления на получение полиса ОМС           |                                     |                                    |                                |                                                        |  |  |
| Выберите дату: дд.мм.2021                                                          |                                                    |                                     |                                    |                                |                                                        |  |  |

|                                                       |                                                                                                    | 00-100-13-60<br>атный круглосуточный номер |                                                                        |                                                                                                    |                            | ПУНКТЫ<br>ВЫДАЧИ<br>ПОЛИСОВ ОМС                        |
|-------------------------------------------------------|----------------------------------------------------------------------------------------------------|--------------------------------------------|------------------------------------------------------------------------|----------------------------------------------------------------------------------------------------|----------------------------|--------------------------------------------------------|
| «                                                     | СТРАХОВАЯ<br>МЕДИЦИНСКАЯ<br>КОМПАНИЯ<br>ЗАБАЙКАЛМЕДСТРАХ»                                                                |                                            |                                                                        |                                                                                                    |                            | ЧАСТО<br>ЗАДАВАЕМЫЕ<br>ВОПРОСЫ                         |
| ПОЛУЧЕНИЕ ПОЛ<br>ОБЯЗАТЕЛЬНО<br>МЕДИЦИНСКОГО СТРА     | ИСА ВАЖНАЯ ИНФОРМ<br>го для застрахова:<br>хования граждан                                                               | АЦИЯ З<br>НЫХ ПРАВЗАС<br>П                 | ащита<br>Страхованных<br>Раждан                                        | ИНФОРМА<br>ОБ ОБЯЗАТЕЛ<br>МЕДИЦИНСКОМ СТ                                                                                                    | ЦИЯ<br>ІБНОМ<br>ГРАХОВАНИИ | СВЕДЕНИЯ<br>О СТРАХОВОЙ КОМПАНИИ<br>"ЗАБАЙКАЛМЕДСТРАХ" |
| ЛИЧНЫЙ КАБИНЕТ                                        | БЛАНКИ ЗАЯВЛЕНИЙ, ДОВЕРЕННОСТИ                                                                                           | й поиск по сайту                           | КАРТА САЙТА                                                            | Контакты                                                                                                    | <b>В</b><br>АНКЕТИРОВАНИЕ  | ооо версия сайта<br>для слабовидящих                   |
| Онлайн запис                                          | ь                                                                                                    |                                            |                                                                        |                                                                                                    | Вопросы                    |                                                        |
|                                                       | Подача заявлени                                                                                                    | я на получение пол                         | иса ОМС                                                                |                                                                                                    | Личный н                   | абинет                                                 |
| Выберите дату:                                        | 29 05 2021                                                                                                    | m                                          |                                                                        |                                                                                                    | Онлайн з                   | апись                                                  |
| высерите дату.                                        | Май 2021 •                                                                                                    |                                            |                                                                        |                                                                                                    |                            |                                                        |
|                                                       | Пн Вт Ср Чт Пт Сб Вс                                                                                                    | те пупкты выдачи на выоранн                | уюдату                                                                 |                                                                                                    |                            |                                                        |
|                                                       | 26 27 28 29 30 1 2<br>3 4 5 6 7 8 9                                                                                      |                                            |                                                                        |                                                                                                    |                            |                                                        |
|                                                       | 10 11 12 13 14 15 16<br>17 18 19 20 21 22 23<br>24 25 26 27 28 29 30<br>31 1 2 3 4 5 6<br>Сегодня<br>Забайкальского крал | Кананананананананананананананананананан    | ЗАБАЙКАЛЬСКИЙ<br>ПРИЗЫВ<br>кадровый проект<br>забайкалье - сила в люді | RETENTING COVER LINE OF A PARTY OF A PARTY O | атуричение соро            | 2                                                      |
|                                                       |                                                                                                    |                                            |                                                                        |                                                                                                    |                            |                                                        |
|                                                       | ВОДАРСТВЕННАЯ                                                                                                    | -100-13-60<br>ый круглосуточный номер      |                                                                        |                                                                                                    |                            | Пункты<br>выдачи<br>полисов омс                        |
| «3/                                                   | СТРАХОВАЯ<br>МЕДИЦИНСКАЯ<br>КОМПАНИЯ<br>АБАЙКАЛМЕДСТРАХ»                                                                 |                                            |                                                                        |                                                                                                    |                            | ЧАСТО<br>ЗАДАВАЕМЫЕ<br>ВОПРОСЫ                         |
| ПОЛУЧЕНИЕ ПОЛИ<br>ОБЯЗАТЕЛЬНОГС<br>МЕДИЦИНСКОГО СТРАХ | СА ВАЖНАЯ ИНФОРМАЦ<br>Э ДЛЯ ЗАСТРАХОВАННІ<br>ОВАНИЯ ГРАЖДАН                                                              | ИЯ ЗАЩ<br>ИХ ПРАВ ЗАСТРА<br>ГРАЖ,          | ИТА<br>ХОВАННЫХ<br>ДАН I                                               | ИНФОРМАЦИЯ<br>ОБ ОБЯЗАТЕЛЬНОМ<br>ИЕДИЦИНСКОМ СТРАХОІ                                                                                                    | л О СТ<br>Вании "Зл        | СВЕДЕНИЯ<br>РАХОВОЙ КОМПАНИИ<br>БАЙКАЛМЕДСТРАХ"        |
| ИЧНЫЙ КАБИНЕТ                                         | Бланки заявлений, доверенностей                                                                                          | поиск по сайту                             | КАРТА САЙТА                                                            | Контакты Ан                                                                                                    | кетирование                | ВЕРСИЯ САЙТА<br>ДЛЯ СЛАБОВИДЯЩИХ                       |
| Онлайн зались                                         |                                                                                                    |                                            |                                                                        | Ð                                                                                                    | Вопросы                    |                                                        |
|                                                       |                                                                                                    |                                            |                                                                        |                                                                                                    | Личный кабин               | ет                                                     |
|                                                       | Подача заявления і                                                                                                    | на получение полиса                        | OMC                                                                    |                                                                                                    | Онлайн запись              |                                                        |
| Выберите дату:                                        | 9 <mark>.05.</mark> 2021                                                                                                 |                                            |                                                                        |                                                                                                    |                            |                                                        |
|                                                       |                                                                                                    |                                            |                                                                        |                                                                                                    |                            |                                                        |

4. Выбрать пункт выдачи и нажать на кнопку «Показать свободное время на выбранную дату».

| SMC                                                                                  | 8-800-100-13-60<br>БЕСПЛАТНЫЙ КРУГЛОСУТОЧНЫЙ НОМЕР |                                  |                                                       | ПУНКТЫ<br>ВЫДАЧИ<br>ПОЛИСОВ ОМС                          |
|--------------------------------------------------------------------------------------|----------------------------------------------------|----------------------------------|-------------------------------------------------------|----------------------------------------------------------|
| ССЭДАРССТВЕННАЛ<br>ССТРАХОВАЯ<br>МЕДИЦИНСКАЯ<br>КОМПАНИЯ<br>«ЗАБАЙКАЛМЕДСТРАХ»       |                                                    |                                  |                                                       | часто<br>задаваемые<br>вопросы                           |
| ПОЛУЧЕНИЕ ПОЛИСА ВАЖНАЯ И<br>ОБЯЗАТЕЛЬНОГО ДЛЯ ЗАСТ<br>МЕДИЦИНСКОГО СТРАХОВАНИЯ ГРУ  | ІНФОРМАЦИЯ ЗЛ<br>РАХОВАННЫХ ПРАВ ЗАС<br>ОКДАН ГР   | щита<br>Грахованных<br>Аждан Меј | ИНФОРМАЦИЯ<br>ОБ ОБЯЗАТЕЛЬНОМ<br>ЦИЦИНСКОМ СТРАХОВАНИ | СВЕДЕНИЯ<br>О СТРАХОВОЙ КОМПАНИИ<br>И "ЗАБАЙКАЛМЕДСТРАХ" |
| Личный кабинет Бланки заявлений, довер                                               | енностей поиск по сайту                            | КАРТА САЙТА                      | Онтакты анкети                                        | рование Для слабовидящих                                 |
| Онлайн запись                                                                        |                                                    |                                  | Ð                                                     | Вопросы                                                  |
| Полаца заяв                                                                          |                                                    | ICA OMC                          |                                                       | Личный кабинет                                           |
|                                                                                      | ления на получение поли                            |                                  |                                                       | Онлайн запись                                            |
| г. чита, ул. лермонтова 2, каоинет 112                                               | ать своболное время на выбранную л                 | NTV.                             |                                                       |                                                          |
|                                                                                      |                                                    |                                  |                                                       |                                                          |
|                                                                                      |                                                    |                                  |                                                       |                                                          |
| BMC                                                                                  | 8-800-100-13-60<br>БЕСПЛАТНЫЙ КРУГЛОСУТОЧНЫЙ НОМЕР |                                  |                                                       | ПУНКТЫ<br>ВЫДАЧИ<br>ПОЛИСОВ ОМС                          |
| ГОСУДАРСТВЕННАЯ<br>СТРАХОВАЯ<br>МЕДИЦИНСКАЯ<br>КОМПАНИЯ<br>«ЗАБАЙКАЛМЕДСТРАХ»        |                                                    |                                  |                                                       | ЧАСТО<br>ЗАДАВАЕМЫЕ<br>ВОПРОСЫ                           |
| ПОЛУЧЕНИЕ ПОЛИСА ВАЖНАЯ И<br>Обязательного для засте<br>медицинского страхования гра | НФОРМАЦИЯ ЗА<br>Лахованных прав заст<br>Ждан гря   | щита<br>Рахованных<br>ждан мед   | ИНФОРМАЦИЯ<br>ОБ ОБЯЗАТЕЛЬНОМ<br>ИЦИНСКОМ СТРАХОВАНИИ | СВЕДЕНИЯ<br>О СТРАХОВОЙ КОМПАНИИ<br>"ЗАБАЙКАЛМЕДСТРАХ"   |
| личный кабинет Бланки заявлений, довере                                              | нностей поиск по сайту                             | Карта сайта Ко                   | ) 📋 📋                                                 | ование Орание Версия сайта для слабовидящих              |
| Онлайн запись                                                                        |                                                    |                                  | 8                                                     | Вопросы                                                  |
|                                                                                      |                                                    | 0.146                            |                                                       | Личный кабинет                                           |
| подача заявл                                                                         | тения на получение поли                            |                                  |                                                       | Онлайн запись                                            |
| г. Чита, ул. Лермонтова 2, кабинет 112                                               |                                                    |                                  |                                                       |                                                          |
| Показа                                                                               | пь свородное время на выбранную да                 | ıy                               |                                                       |                                                          |

5. Если запись на выбранную дату возможна, необходимо выбрать удобное для посещения время из представленных. Нажмите кнопку «Забронировать время».

|                                                                | 8-800-100-13-                                      | -60<br>иточный номер                     |                                          |                            | ПУНКТЫ<br>ВЫДАЧИ<br>ПОЛИСОВ ОМС                        |  |  |
|----------------------------------------------------------------|----------------------------------------------------|------------------------------------------|------------------------------------------|----------------------------|--------------------------------------------------------|--|--|
| ГОСУДАРСТ<br>СТІ<br>МЕДИЦ<br>КОІ<br>«ЗАБАЙКАЛМЕ                | ГВЕННАЯ<br>РАХОВАЯ<br>ИНСКАЯ<br>ИПАНИЯ<br>ДСТРАХ»  |                                          |                                          |                            | ЧАСТО<br>ЗАДАВАЕМЫЕ<br>ВОПРОСЫ                         |  |  |
| ПОЛУЧЕНИЕ ПОЛИСА<br>ОБ'ЯЗАТЕЛЬНОГО<br>МЕДИЦИНСКОГО СТРАХОВАНИЯ | ВАЖНАЯ ИНФОРМАЦИЯ<br>Для застрахованных<br>граждан | защита<br>Прав застрахованных<br>Граждан | ИНФОРМА<br>ОБ ОБЯЗАТЕЛ<br>МЕДИЦИНСКОМ СТ | ЦИЯ<br>ІБНОМ<br>ГРАХОВАНИИ | СВЕДЕНИЯ<br>О СТРАХОВОЙ КОМПАНИИ<br>"ЗАБАЙКАЛМЕДСТРАХ" |  |  |
| ЛИЧНЫЙ КАБИНЕТ БЛАНКИ ЗАЯВ                                     | лений, доверенностей по                            | ала сайту карта сайта                    | Контакты                                 | АНКЕТИРОВАН                | ине для слабовидящих                                   |  |  |
| Онлайн запись                                                  |                                                    |                                          |                                          | Bong                       | росы                                                   |  |  |
| По                                                             | Лилача заявления на получение полиса ОМС           |                                          |                                          |                            |                                                        |  |  |
| Выберете время                                                 |                                                    |                                          |                                          | Онла                       | айн запись                                             |  |  |
| 08.00 08.15 08.30                                              | 09.45 00.00 00.1                                   | 15 09.30 09.45                           | 10.00 10.15                              |                            |                                                        |  |  |

6. Запись создана. На электронную почту будет отправлено уведомление о создании записи.

| ПОЛУЧЕНИЕ ПОЛИСА<br>ОБЯЗАТЕЛЬНОГО<br>МЕДИЦИНСКОГО СТРАХОВАНИ | ВАЖНАЯ ИНФОРМАЦИЯ<br>Для застрахованных<br>19 граждан | ПРА              | ЗАЩИТА<br>В ЗАСТРАХОВАННЫХ<br>ГРАЖДАН | информация<br>об обязательном<br>медицинском страховании |             | СВЕДЕНИЯ<br>О СТРАХОВОЙ КОМПАНИИ<br>"ЗАБАЙКАЛМЕДСТРАХ" |  |
|--------------------------------------------------------------|-------------------------------------------------------|------------------|---------------------------------------|----------------------------------------------------------|-------------|--------------------------------------------------------|--|
| ЛИЧНЫЙ КАБИНЕТ                                               | нки заявлений, доверенностей                          | О                | ту карта сайта                        | Контакты                                                 | АНКЕТИРОВАН | ние ОО версия сайта для слабовидящих                   |  |
| Онлайн запись                                                |                                                       |                  |                                       |                                                          | Bonj        | росы                                                   |  |
|                                                              | Полаца заявления на получение полиса ОМС              |                  |                                       |                                                          |             |                                                        |  |
|                                                              |                                                       |                  |                                       |                                                          |             |                                                        |  |
|                                                              | Ваша запись действительн                              | a!               |                                       |                                                          |             |                                                        |  |
|                                                              | Время:                                                |                  |                                       |                                                          |             |                                                        |  |
|                                                              | 17:15                                                 |                  |                                       |                                                          |             |                                                        |  |
|                                                              | Дата:                                                 |                  |                                       |                                                          |             |                                                        |  |
|                                                              | 2021-05-29                                            |                  |                                       |                                                          |             |                                                        |  |
|                                                              | Кабинет:                                              |                  |                                       |                                                          |             |                                                        |  |
|                                                              | г. Чита, ул. Лермонтов                                | а 2, кабинет 112 |                                       |                                                          |             |                                                        |  |
|                                                              | Отменить запись                                       |                  |                                       |                                                          |             |                                                        |  |

7. Если вам необходимо отменить запись – нажмите кнопку «Отменить запись». На электронную почту будет отправлено уведомление об отмене записи.

| ПОЛУЧЕНИЕ ПОЛ<br>ОБЯЗАТЕЛЬНОІ<br>МЕДИЦИНСКОГО СТРА   | ИСА<br>ГО<br>ХОВАНИЯ                     | ВАЖНАЯ ИНФО<br>ДЛЯ ЗАСТРАХО<br>ГРАЖД/                               | ррмация<br>Іванных<br>Ан        | 3<br>ПРАВ ЗАС<br>ГР       | ащита<br>Трахованных<br>Аждан | информация<br>об обязательном<br>медицинском страховании |                            | нии      | СВЕДЕНИЯ<br>О СТРАХОВОЙ КОМПАНИИ<br>"ЗАБАЙКАЛМЕДСТРАХ"    |
|------------------------------------------------------|------------------------------------------|---------------------------------------------------------------------|---------------------------------|---------------------------|-------------------------------|----------------------------------------------------------|----------------------------|----------|-----------------------------------------------------------|
| <b>Д</b><br>ЛИЧНЫЙ КАБИНЕТ                           | <b>Г</b><br>БЛАНКИ З                     | АЯВЛЕНИЙ, ДОВЕРЕННС                                                 | стей г                          | О.                        | КАРТА САЙТА                   | Контакты                                                 | Анке                       | ТИРОВАНИ | версия сайта<br>для слабовидящих                          |
| Онлайн запис                                         | Ь                                        |                                                                     |                                 |                           |                               |                                                          | 0                          | Вопро    | сы                                                        |
|                                                      | г                                        | Іодача заявлен                                                      | ия на пол                       | учение поли               | ıca OMC                       |                                                          |                            | Личнь    | й кабинет                                                 |
|                                                      | подача заявления на получение полиса Омс |                                                                     |                                 |                           |                               |                                                          |                            |          |                                                           |
|                                                      | ,                                        | ваша запись деист<br>Зремя:                                         | вительна:                       |                           |                               |                                                          |                            |          |                                                           |
|                                                      |                                          | 17:15                                                               |                                 |                           |                               |                                                          |                            |          |                                                           |
|                                                      |                                          | Дата:<br>2021 ОБ 29                                                 |                                 |                           |                               |                                                          |                            |          |                                                           |
|                                                      |                                          | 2021-05-29<br>Кабинет:                                              |                                 |                           |                               |                                                          |                            |          |                                                           |
|                                                      |                                          | г. Чита, ул. Лер                                                    | монтова 2, к                    | абинет 112                |                               |                                                          |                            |          |                                                           |
|                                                      |                                          | Отменить запись                                                     |                                 |                           |                               |                                                          |                            |          |                                                           |
|                                                      | ГОСУДАР<br>С<br>МЕДІ<br>К                | СТВЕННАЯ<br>СТВЕННАЯ<br>ТРАХОВАЯ<br>ИЦИНСКАЯ<br>ОМПАНИЯ<br>И ПОТОКК | 800-100-13-<br>ілатный круглосу | -60<br>точный номер       |                               |                                                          |                            |          | пуняты<br>выдачи<br>полисов омс<br>задаваглизе<br>вопросы |
| ПОЛУЧЕНИЕ ПОЛИ<br>ОБЯЗАТЕЛЬНОГ<br>МЕДИЦИНСКОГО СТРАХ | 4СА<br>О<br>КОВАНИЯ                      | ВАЖНАЯ ИНФОР<br>ДЛЯ ЗАСТРАХОВ<br>ГРАЖДАН                            | мация<br>анных<br>і             | ЗАШ<br>ПРАВ ЗАСТР<br>ГРАЖ | цита<br>Ахованных<br>Кдан     | ИНФОРМ/<br>ОБ ОБЯЗАТЕ<br>МЕДИЦИНСКОМ С                   | ация<br>Льном<br>Траховани | и        | СВЕДЕНИЯ<br>О СТРАХОВОЙ КОМПАНИИ<br>"ЗАБАЙКАЛМЕДСТРАХ"    |
| ЛИЧНЫЙ КАБИНЕТ                                       | Бланки за                                | явлений, довереннос                                                 | тей по                          | иск по сайту              | КАРТА САЙТА                   | КОНТАКТЫ                                                 | 💼                          | РОВАНИЕ  | ОО ВЕРСИЯ САЙТА<br>ДЛЯ СЛАБОВИДЯЩИХ                       |
| Онлайн запись                                        | •                                        |                                                                     |                                 |                           |                               |                                                          | ₽                          | Вопросы  |                                                           |
|                                                      | п                                        | одача заявлені                                                      | ия на полу                      | чение полис               | a OMC                         |                                                          |                            | Личный к | абинет                                                    |
| Запись отменен                                       | a!                                       | -                                                                   |                                 |                           |                               |                                                          |                            | Онлайн з | апись                                                     |
| Выберите дату: 🚺                                     | дд.мм.гггг<br>свободное вр               | емя на выбранную дат                                                | у                               |                           |                               |                                                          |                            |          |                                                           |

## 8. После отмены записи возможно снова записаться на другую дату.